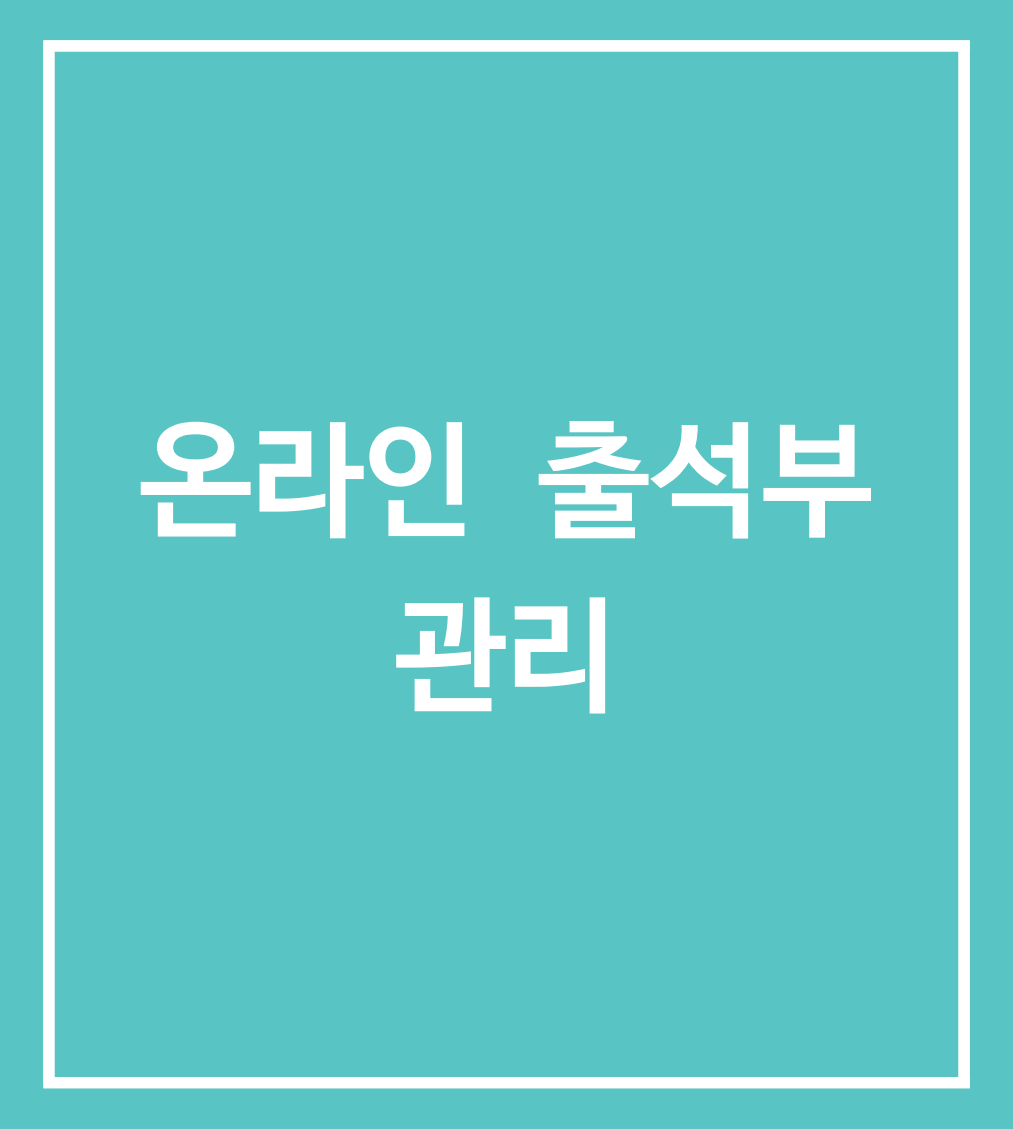

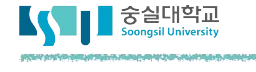

# 1. 온라인 출석부 설정하기

온라인 과목의 경우 영상 콘텐츠 시청이 출석으로 자동 인정됩니다. 이 때 주차별 기간 (시작 및 종료 일시)과 늦게 학습한 학습자의(지각) 처리 방안을 설정합니다.

1) 강좌 왼쪽의 [강의실 홈] -> [기타관리] 에서 [온라인 출석부 설정]을 클릭합니다.

| 강의정보 🗸      |  |
|-------------|--|
| 성적/출석관리 ▼   |  |
| 수강생 알림 👻    |  |
| 기타 관리 🔺     |  |
| · 강좌설정      |  |
| · 팀 설정      |  |
| · 팀원        |  |
| • 문제 은행     |  |
| · 강좌기록      |  |
| • 조교/청강생 승인 |  |
| 온라인출석부설정    |  |

2) 온라인 강좌의 주차별 출석/지각 인정기간을 설정합니다.

| <b>출석 총점수</b> 20     |                           |                               |          |                                         |                                 |                                    |                                         |                                   |                           |                 |
|----------------------|---------------------------|-------------------------------|----------|-----------------------------------------|---------------------------------|------------------------------------|-----------------------------------------|-----------------------------------|---------------------------|-----------------|
| 출석 최기                | 버점수                       | 0                             |          |                                         |                                 |                                    |                                         |                                   |                           |                 |
| 지각 차감 -1             |                           |                               |          |                                         | •                               |                                    |                                         |                                   |                           |                 |
| 0.0000000            |                           |                               |          |                                         |                                 |                                    |                                         |                                   |                           |                 |
| 결석 기                 | 바감                        | -2                            |          |                                         | 1000                            |                                    |                                         |                                   |                           |                 |
| 결석 :<br>주차           | 사감                        | -2<br>시작일                     | Í.       | 출석인정                                    | •<br>기간                         | 출석인정범위<br>(%)                      | 지각인정                                    | 기간                                | 지각인정범위<br>(%)             | 일 <u>괼</u><br>인 |
| 결석 :<br>주차<br>1      | <b>바감</b><br>2017         | -2<br>시작일<br>-09-01           | 00:00:00 | <b>출석인정</b><br>2017-09-07               | •<br><b>기간</b><br>23:59:59      | 출석인경범위<br>(%)<br>90                | <b>지각인정</b><br>2017-09-14               | <b>기간</b><br>23:59:59             | 지각인정범위<br>(%)<br>50       | 일괄<br>인         |
| 결석 :<br>주차<br>1<br>2 | <b>4감</b><br>2017<br>2017 | -2<br>시작일<br>-09-01<br>-09-08 | 00:00:00 | <b>출석인정</b><br>2017-09-07<br>2017-09-14 | v       23:59:59       23:59:59 | 출석인정범위       (%)       90       90 | <b>지각인정</b><br>2017-09-14<br>2017-09-21 | <b>기간</b><br>23:59:59<br>23:59:59 | 지각인정범위<br>(%)<br>50<br>50 | 일괄<br>인         |

### □ 1. 온라인 출석부 설정하기

| 메뉴     | 토론방 유형 설명                                                           |
|--------|---------------------------------------------------------------------|
| 시작일    | 한 주차가 시작하는 날짜                                                       |
| 출석인정기간 | 각 주차를 마감하는 날짜로, 이 기간 내 동영상 또는 이러닝콘텐츠를 시청한<br>학습자는 출석으로 인정됩니다.       |
| 출석인정범위 | 출석으로 인정되기 위한 (영상의 길이 대비) 최소 시청 비율입니다.                               |
| 지각인정기간 | 출석인정기간을 경과한 시점에서 동영상/이러닝콘텐츠를 시청한 학습자를<br>지각으로 인정할 수 있는 기간입니다.       |
| 지각인정범위 | 지각으로 인정되기 위한 (영상의 길이 대비) 최소 비율입니다.<br>단, 지각인정기간 내 학습이어야 지각으로 처리됩니다. |
| 일괄출석인정 | 해당 주차의 박스를 선택·저장 시, 학습자들이 출석으로 인정됩니다.                               |

#### 3) [성적/출석관리]의 [온라인출석부]로 이동하여 출석 현황을 확인할 수 있습니다.

출석 현황 탭에서 각 학습자별 이수율을 바탕으로 해당주차의 출결(○, X, ▲)을 표기합니다. 출석부 관리에 대해서는 [**학습자 관리**] 매뉴얼의 [**온라인 출석 관리하기**]에서 확인하실 수 있습니다.

|    | 검색  | 이름 🗘 검색 | 놱      | 검색       |          |            |                           |       |     |          |
|----|-----|---------|--------|----------|----------|------------|---------------------------|-------|-----|----------|
|    |     |         |        | 온려       | 바인 출석부 설 | 정 변경일 : 2( | )17년 <mark>1월 1</mark> 09 | 밀 성적부 | 부반영 | Excel 다운 |
| 번호 | 이름  | 학번 🛧    | 학과(전공) | 1주차 [··· | 2주차 [··· | 3주차 […     | 4주차 […                    | 출석    | 지각  | 결석       |
| 1  | 김학생 | costu1  |        | 0        |          |            |                           | 1     | 0   | 0        |
| 2  | 이학생 | costu2  |        | 0        |          |            |                           | 1     | 0   | 0        |
| 3  | 조학생 | costu3  |        | 0        |          |            |                           | 1     | 0   | 0        |
| 4  | 유학생 | costu4  |        | 0        |          |            |                           | 1     | 0   | 0        |
| 5  | 안학생 | costu5  |        | 0        |          |            |                           | 1     | 0   | 0        |
| 6  | 성학생 | costu6  |        | 0        |          |            |                           | 1     | 0   | 0        |
|    | 그승님 | costu7  |        | 0        |          |            |                           | 1     | 0   | 0        |

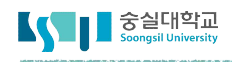

## □ 1. 온라인 출석부 설정하기

- 4) 온라인 출석부는 온라인 강의 과목에 한해 사용되는 기능입니다.
  온라인 출석부를 사용하기 위해서는 [강좌 설정]의 [이수/진도 설정]에서 온라인 출석부 사용여부를 '예'로 설정하신 후 을 클릭해주세요.
  - ▼ 이수/진도 설정

| 진도관리 사용여부   | <ul> <li>예 ◆</li> <li>* 진도관리 사용여부를 예로 지정하면 학습자원 및 활동에서 진도관련 메뉴가 활성화 됩니다.</li> </ul> |
|-------------|-------------------------------------------------------------------------------------|
| 온라인출석부 사용여부 | 예 🔶 온라인 출석인정 기준 인정진도율 이상 🛊                                                          |
| 지각기능 사용여부   | 아니오 ♥<br>지각기능 관련 안내 멘트                                                              |
| 오프라인 출석부    | 아니오 \$                                                                              |

#### - 2. 온라인 출석부 관리하기

온라인 과목의 출석은 기존 오프라인 강좌와는 다르게 '온라인 출석부'를 통해 관리하게 됩니다. 온라인 출석부란, 주차별 동영상 또는 이러닝 콘텐츠의 진도 관리를 일괄 적용 및 변경할 수 있는 기능입니다.

1) 강좌 왼쪽의 [강의실 홈] -> [기타관리] 에서 [온라인 출석부 설정]을 클릭합니다.

| 강의정보 🕶    |  |
|-----------|--|
| 성적/출석관리 🔺 |  |
| · 학습이력현황  |  |
| · 온라인출석부  |  |
| • 성적부     |  |

강의실 홈

해당 강좌 내 전체 수강생의 출석 현황이 표시됩니다.
 특정 학습자의 이름을 클릭하여 개인별 출석 현황에 접속합니다.

| 번호 | 이름   | 학번 🛧     | 학과               | 1주 | 2주 | 3주 | 4주 | 5주 |
|----|------|----------|------------------|----|----|----|----|----|
| 1  | 파진수  | 2032/23  | 2002/23          | Х  | Х  | Х  | Х  | Х  |
| 2  | = 원수 | 20032723 | 30007733         | 0  | Х  |    | 0  | Х  |
| 3  | 파인수  | 3032733  | 3032733          | 0  |    | 0  | Х  | Х  |
| 4  | 파일수  | 3032733  | 300327338        | 0  | Х  | 0  | 0  | Х  |
| 5  | 파전수  | 3032733  | $3032^{\circ}33$ | 0  | 0  | Х  | Х  | Х  |
| 6  | #전수  | 303733   | 300327338        | 0  |    | 0  | 0  | Х  |
| 7  | 파일수  | 3062733  | 30037/233        | 0  | 0  | 0  | 0  | Х  |

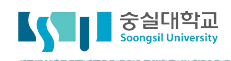

## □ 2. 온라인 출석부 관리하기

3) 화면 오른쪽의 [지각인정] 또는 [출석인정] 버튼을 클릭하면 해당 학습자의 출석을 수동으로 인정할 수 있습니다. [지각인정]을 선택한 경우, 해당 학습자는 결석 상태에서 지각 상태로 바뀌게 됩니다.

출석 현황

온라인 출석부 설정

| 학번    | s5034 |
|-------|-------|
| 이름    | 김학생   |
| 휴대 전화 |       |

| * 출석 S<br>출석-[0] | 2건 : 기간내 출석 인정 요구 시간 이상을 학습할 경우<br> , 지각-[▲], 결석-[X] |              |          |                   |
|------------------|------------------------------------------------------|--------------|----------|-------------------|
|                  | 강의 자료                                                | 출석인정<br>요구시간 | 총 학습시간 ⑦ | 출석                |
| 1                | 1주차 강의 영상                                            | 0            | -        | X<br>지각인정<br>출석인정 |

4) 수동 출석 인정이 완료되었습니다.

\* 출석 요건 : 기간내 출석 인정 요구 시간 이상을 학습할 경우

출석-[0], 지각-[▲], 결석-[X]

|   | 강의 자료       | 출석인정<br>요구시간 | 총 학습시간 ⑦       | 출석        | 주차 출석 |
|---|-------------|--------------|----------------|-----------|-------|
| 1 | ▶ 온라인 강좌 1강 | 0            | 00:11<br>1회 열람 | 0<br>인정취소 | 0     |
| 2 |             |              |                |           |       |
| 3 |             |              |                |           |       |